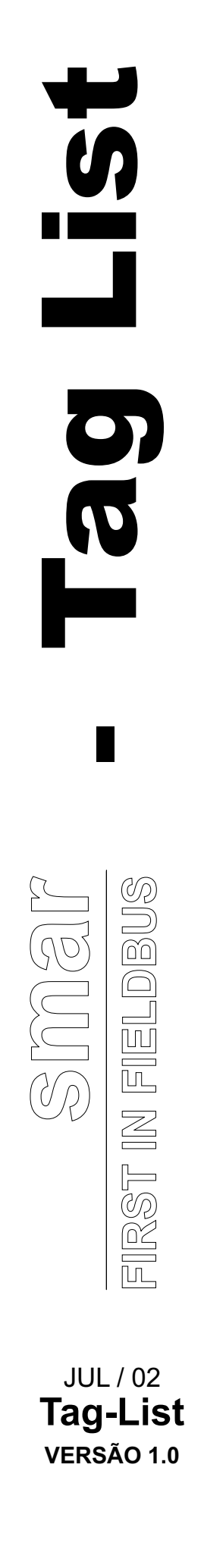

# **Tag List Generator**

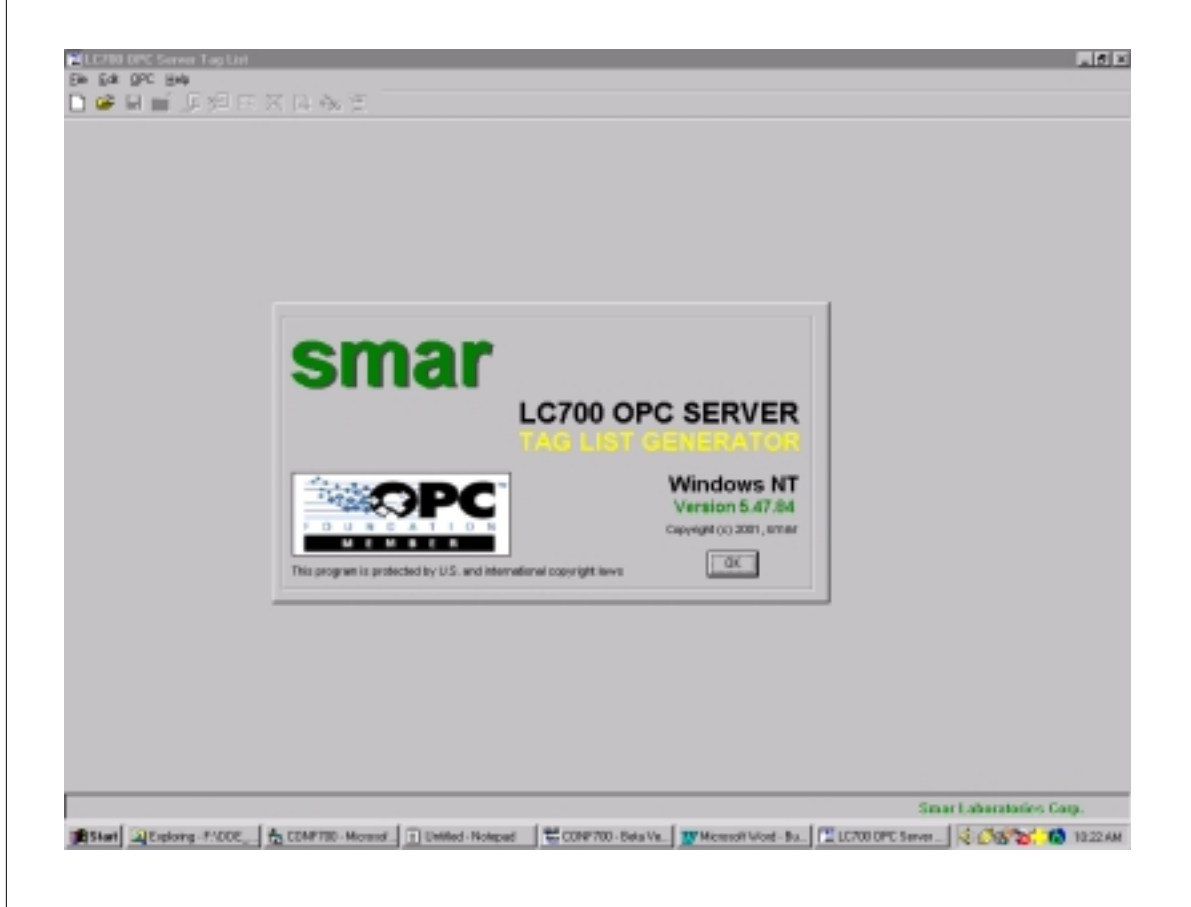

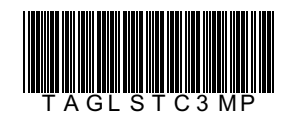

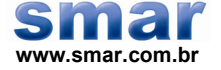

Especificações e informações estão sujeitas a modificações sem prévia consulta. Informações atualizadas dos endereços estão disponíveis em nosso site.

web: www.smar.com/brasil2/faleconosco.asp

# Índice

| INTRODUÇÃO                                          | 1  |
|-----------------------------------------------------|----|
| INSTALAÇÃO DO TAG LIST GENERATOR E LC700 OPC SERVER | 3  |
| SISTEMA REQUERIDO                                   | 3  |
| Preparando a Instalação                             | 3  |
| USANDO TAG LIST GENERATOR                           | 4  |
| CRIANDO UM NOVO PROJETO                             | 4  |
| ESCOLHENDO O TIPO DE CONEXÃO                        | 4  |
| Comunicação via Porta Serial                        | 5  |
| Comunicação via Ethernet                            | 5  |
| Redundância                                         | 5  |
| ADICIONANDO E DELETANDO PORTAS                      | 6  |
| Adicionando Nova Porta                              | 6  |
| Deletando Portas                                    | 7  |
| Adicionando / Deletando uma Configuração            | 7  |
| Adicionando uma Configuração                        | 7  |
| Deletando uma Configuração                          | 9  |
| SALVANDO O PROJETO                                  | 9  |
| REGISTRANDO O PROJETO                               | 9  |
| GERANDO A TABELA TAG LIST                           | 10 |
| VERIFICANDO A TABELA TAG LIST CORRENTE              | 10 |
| VISUALIZANDO A TABELA TAG LIST                      | 11 |

# Introdução

O TagList Generator é uma ferramenta de software especialmente desenvolvida para configurar a base de dados do LC700 OPC Server.

O LC700 OPC server é o servidor OPC que é responsável por atualizar os dados para um cliente OPC (um interface HMI por exemplo). Para maiores informações sobre o LC700 OPC server consultar manual "Smar OLE Servers".

O TagList Generator é um programa de fácil manuseio, com uma interface amigável, utilizado toda as vezes que for criado uma nova configuração ou for uma alteração da configuração do PLC.

O TagList Generator bem como o LC700 OPC Server foi desenvolvido sobre a plataforma Microsoft Windows NT.

# Instalação do Tag list Generator e LC700 OPC Server

# Sistema Requerido

- Sistema Operacional → Windows NT 4.0 Service Pack 4 ou Windows 2000
- Computador → PC –Processador Pentium 90MHz ou similar
- RAM → 32 MByte
- Espaço em Disco → 10 MByte

# Preparando a Instalação

Usando os discos de instalação Smar LC700 OPC Server Setup, proceda a instalação do LC700 OPC Server e do Tag List Generator

O software de instalação possui a seguinte tela mostrada abaixo.

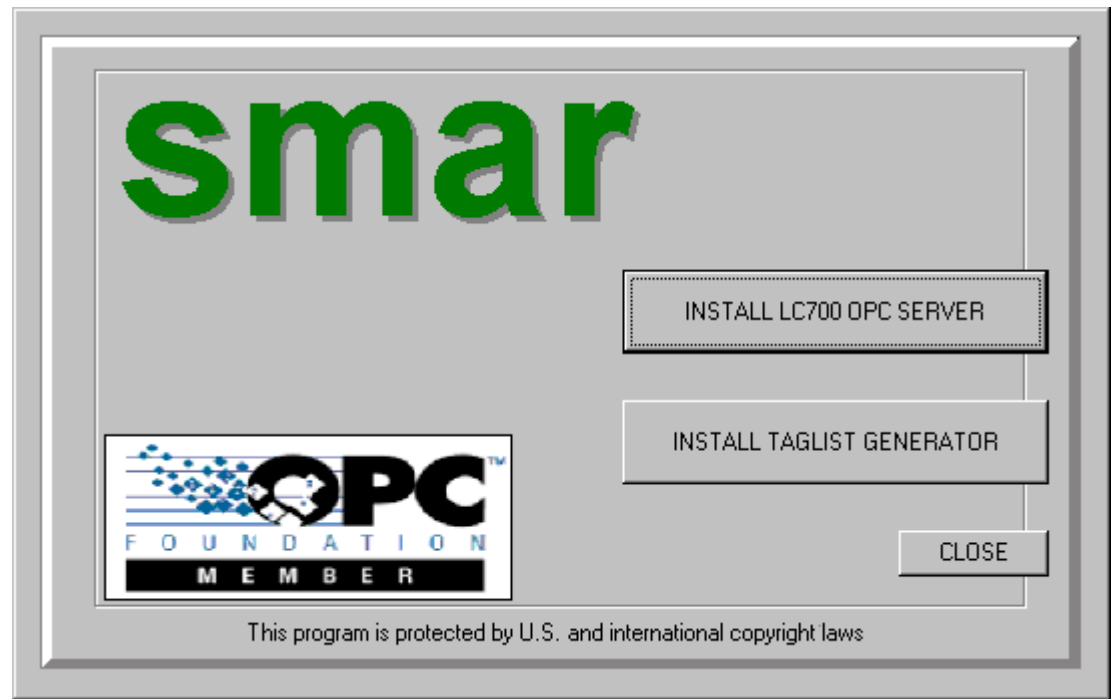

Figura 1 – Tela de instalação do Solfware

# **Usando Tag List Generator**

## Criando um Novo Projeto

Para criar um *Novo Projeto*, clique no menu *File* e então clique *Ne*w, ou então clique no botão *New* button, no toolbar.

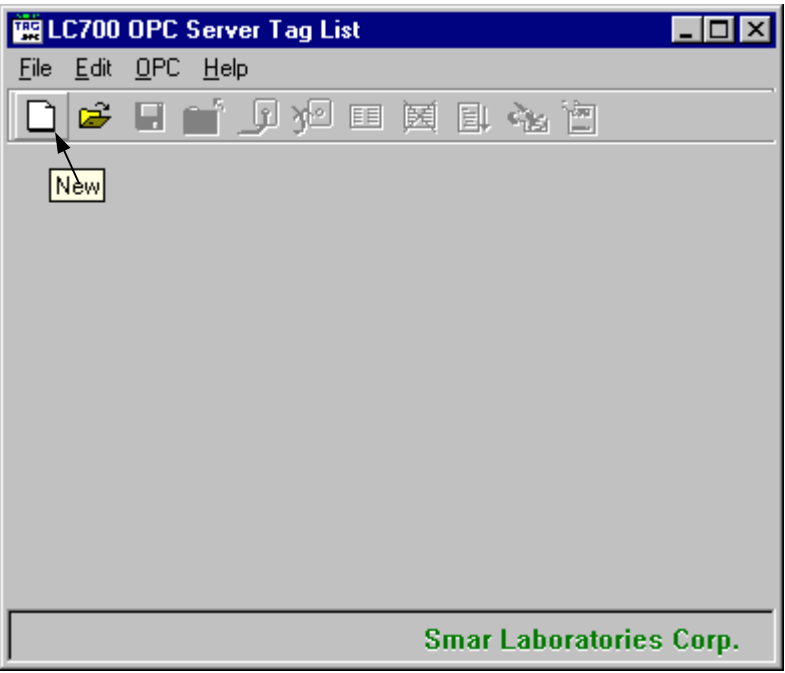

Figura 2 – Tela Principal do Tag List Generator

Para abrir um projeto existente, para salvar um projeto ou para fechar o corrente projeto basta clicar no menu *File* e então clique em *Open*, *Save* ou *Close* respectivamente, ou então clicar nos ícones Open, Save ou Close (padrão windows) no toolbar.

# Escolhendo o Tipo de Conexão

Logo Após a criação de um novo projeto, o Tag List Generator perguntará qual sera o meio físico de comunicação entre o LC700 OPC Server e o LC700. O LC700 suporta a comunicação via porta serial (232 ou 485) ou via Ethernet (TCP/IP). A tela de opções de configuração é mostrado abaixo.

| Choose ComPart/IP    |                   |  |     |
|----------------------|-------------------|--|-----|
| T Has Redundent Comm | Channel           |  |     |
| G Con Post 1         | Baud Rate: 9600 💌 |  |     |
| RTS/CTS Time Out     | 0 maec            |  |     |
| C IPAddecs           | Pot 532           |  |     |
| Mbi Rekys            |                   |  |     |
| Conen Timeout        | 0 meet            |  |     |
| Scan Period          | 1.00 980          |  |     |
|                      |                   |  |     |
|                      |                   |  | QK. |

Figura 3 – Tela de Configuração da Porta Serial, Ethernet ou Redundância

# Obs.: Aqui o usuário deverá certificar se a opção de configuração escolhida (Baud Rate, ou endereço IP) é a mesma que a configuração do LC700 que será monitorado.

#### Comunicação via Porta Serial

Caso o usuário for usar a comunicação serial ele poderá optar por comunicar via 232 ou 485: A forma de conexão, especificação dos cabos são as mesmas usadas na comunicação entre o LC700 e o CONF700 e são descritos no manual "LC700 Manual".

#### Comunicação via Ethernet

No caso da comunicação via Ethernet TCP/IP o usuário deverá entrar com o endereço IP do cartão Ethernet do PLC (MB700 ou ENET700) que se deseja comunicar.

#### Redundância

O LC700 OPC Server suporta redundância de caminho. A redundância do OPC segue a filosofia de um caminho principal e um caminho redundante (backup). Quando o sistema detectar que o caminho principal não está comunicando, o caminho redundante assume o papel do principal. Da mesma forma, quando o caminho principal retornar a comunicação, ele novamente passará a ser o caminho ativo, e o redundante voltará a ser o backup.

O usuário poderá configurar uma rede redundante existente no seu sistema. Para adicionar um sistema redundante ao TagList, o usuário deverá selecionar "Has Redundant Comm Channel", e o Taglist automaticamente abrirá uma janela para configurar a porta redundante.

#### Manual do Usuário Tag List Generator

| S, Choose ComPort/IP         |                            |
|------------------------------|----------------------------|
| I Has Redundant Comm Channel | Redundant                  |
| Com Port 1 Saud Rate: 9600 S | Com Port Baud Rate: 9600 💌 |
| RTS/CTS Time Dut 0 msec      | RTS/CTS Time Out 0 moec    |
| C IP Address Port: 502       | C IP Address               |
| Nbr Retrys 0                 | Nbr Retrys                 |
| Comm Timeout 0 msec          | Comm Timeout 0 msec        |
| Scan Period 1.00 sec         | Nbr Dycles To Check Main 0 |
|                              |                            |
|                              | OK.                        |

#### Figura 4- Adicionando Redundância

#### Adicionando / Deletando Portas

O LC700 OPC Server suporta todos os tipos de combinação de Portas (com1,com2, ethernet's) podendo ter comunicação serial e Ethernet na mesma configuração.

#### Parâmetros

#### Nbr Retrys

Número de vezes que o software LC700 OPC Server vai tentar uma nova comunicação após ter esperado o valor especificado no parâmetro Comm Timeout.

#### **Comm Timeout**

Tempo de espera por uma resposta após uma mensagem proveniente do LC700 OPC Server para o escravo ter sido enviada. Após este período de tempo, o LC700 OPC Server tenta novamente estabelecer a comunicação baseado no número configurado em Nbr Retrys.

#### Scan period

É o tempo que o LC700 OPC Server levará entre perguntas cíclicas

#### Nbr Cycles To Check Main (Parâmetro quando há redundância)

Número de ciclos de Scan que deve ser esperado até que a rede redundante tome o lugar da rede principal. Esta troca será feita após o número especificado neste parâmetro ter se esgotado.

#### Adicionando Nova Porta

O usuário poderá adicionar mais portas serial ou Ethernet se desejar. Para adicionar uma nova porta, clique no menu *Edit* e então clique *Add* e então *Com<u>P</u>ort / IP*, ou então clique no botão *Add Comm Port/IP*, no toolbar, como mostrado na figura abaixo.

Após a criação de cada porta é criado uma pasta relativa a porta (Com1, IP1) onde o usuário poderá alterar a configuração da porta. Para mudar de pasta basta clicar na cabeçalho da pasta como mostrado na figura abaixo em "Select Port Folder".

| 🚆 LC700 OPC Ser          | ver Tag List - [Untitled.r | ndb] 📃 🛛 🗙         |
|--------------------------|----------------------------|--------------------|
| <u>File Edit OPC H</u> e | Delete Com                 | m Port/IP          |
| 🗋 🖻 🖬 🚞                  |                            | è 📋                |
| Com1 IP1                 | Add Comm Port/IP           | 1 119 Port 502     |
| PLC \                    | Directory                  | Name               |
| Select Por               | t Folder                   |                    |
|                          |                            |                    |
|                          | Smar                       | Laboratories Corp. |

Figura 4 – Tela Principal após inserção de Portas de comunicação

Obs.: 1) O numero máximo de portas seriais são 4 por projeto. 2) Não é permitido inserir duas pastas com mesmo endereço IP.

#### **Deletando Portas**

Da mesma forma o usuário poderá deletar uma Porta de comunicação, bastando para isso "Selecionar a Pasta da Porta" que deseja deletar e clicar no menu *Edit* e então clique *Delete* e então *Com<u>Port</u> / IP*, ou então clique no botão *Delete Comm Port/IP*, no toolbar, como mostrado na figura acima.

## Adicionando / Deletando uma Configuração

Antes de adicionar uma Configuração é pressuposto que o usuário já criou uma válida configuração no CONF700 software.

Se o usuário possui vários LC700 com diferentes endereços, deverá ser gerado um arquivo de configuração (\*.PL4) com um diferente nome para cada LC700 que será usado no projeto.

#### Adicionando uma Configuração

Para adicionar uma configuração no Tag list Generator primeiro o usuário deverá "Selecionar a Pasta da Porta" correspondente ao LC700 que ele está se referindo e então clicar no menu *Edit* e então clicar *Add* e *Configuration*, ou então clicar no botão *Add Configuration*, no toolbar, como mostrado abaixo. Uma janela aparecerá para o usuário escolher a configuração.

#### A Configuração deverá ser uma válida configuração gerada pelo CONF700 software da Smar.

#### Manual do Usuário Tag List Generator

O Tag List Generator consegue abrir configurações de versões anteriores do CONF700 (\*.PLC, \*.PL2,etc)

|          | Server Tag L                      | ist - [Untitled.mdb]                     |            |              | _ 8 ×              |
|----------|-----------------------------------|------------------------------------------|------------|--------------|--------------------|
|          | . <u>⊓</u> ep<br><b>⊡t _⊡ y</b> ⊡ |                                          |            |              |                    |
| Com1 IP1 | [                                 | Add Configuration                        |            | 192 168 161  | 119 Port: 502      |
| PLC ID   |                                   | Directory                                |            |              | Name               |
|          | Choose Conf                       | iguration                                |            | ? ×          | ]                  |
|          | Look jn:                          | 🔄 Working                                | • <b>E</b> | <b>*</b> 🔳   |                    |
|          | BOPC_TES                          | T01.PL4<br>T02.PL4                       |            |              |                    |
|          |                                   |                                          |            |              |                    |
|          |                                   |                                          |            |              |                    |
|          |                                   |                                          |            |              |                    |
|          | ,<br>File <u>n</u> ame:           | OPC_TEST01.PL4                           |            | <u>O</u> pen |                    |
|          | Files of <u>type</u> :            | Config. Vx.xx (*.PL*)                    | •          | Cancel       |                    |
|          |                                   | Config. Vx.xx (*.PL*)                    |            |              |                    |
|          |                                   | Configuration (*.PL4)                    |            |              |                    |
|          |                                   | Config. V1.xx (*.PLC)<br>All files (*.*) |            |              |                    |
|          |                                   |                                          |            | Smar I       | Laboratories Corp. |

Figura 5 – Janela de escolha da configuração

Obs.: O usuário não conseguirá incluir dois nomes de configuração iguais, mesmo elas estando em subdiretórios diferentes.

Após a escolha do arquivo de configuração o usuário deverá escolher o endereço do LC700 configurado.Os valores de endereços válidos são de 1 a 31. (Uma forma de checar o endereço do LC700 é ir no CONF700 e na janela OnLine/OffLine no Item Device Address aparece o endereço configurado para o correspondente LC700)

Após a inclusão das configurações na tela principal do Tag List Generator aparecerá os nomes e os caminhos das configurações escolhidas pelo usuário, como mostra figura abaixo.

#### Deletando uma Configuração

O usuário pode também deletar uma configuração bastando selecionar a configuração que deseja deletar e então clicar no menu *Edit* e então clicar *Delete* e *Configuration*, ou então clicar no botão *Delete Configuration*, no toolbar, como mostrado acima.

| 🔛 LC700 (                                                 | JPC Server Tag List - [Untitled.mdb |                  |  |  |
|-----------------------------------------------------------|-------------------------------------|------------------|--|--|
| <u>F</u> ile <u>E</u> dit                                 | <u>O</u> PC <u>H</u> elp            |                  |  |  |
| 🗋 🖻                                                       | 🖬 📹 🗩 🏸 🎫 🗮 😫 🗞                     | 1                |  |  |
| Com1 IP5 IP6 IP8 Delete Configuration   1 2 3 8 Port: 502 |                                     |                  |  |  |
| PLC                                                       | Directory                           | Name             |  |  |
|                                                           | D:\Program                          | led05n.PL4       |  |  |
| 2                                                         | D:\Program                          | OPC_TEST01.PL4   |  |  |
| 5                                                         | D:\Program                          | OPC_TEST02.PL4   |  |  |
| <b>•</b>                                                  |                                     | ▶                |  |  |
|                                                           | Smar La                             | boratories Corp. |  |  |

Figura 6 – Deleção de Configuração

## Salvando o Projeto

Para conseguir compilar o projeto (gerar o Tag List) é necessário primeiramente salvar o projeto em questão.

Para salvar o projeto usando o menu basta clicar no menu *File* e então clicar em *Save* (se o projeto ja possuir um nome) ou *Save As* (se desejar salvar o projeto com outro nome), ou então ir no icone de *Save* (padrão windows) no toolbar.

## **Registrando o Projeto**

Após escolhido o nome do projeto ele deverá ser registrado no windows para que qualquer software que venha a ler o LC700 OPC Server saiba qual é a atual configuração que deva buscar. Então toda vez que se criar um novo projeto ou mudar o nome do projeto deve-se registrá-lo para que ele seja indicado com o projeto corrente.

Para Registrar um projeto basta clicar no menu OPC e então clicar Register Tag List, ou então clicar no botão Delete Configuration, no toolbar, como mostrado na figura abaixo.

| 🕎 LC700 (                 | DPC Server Tag List - [Untitled.mdb |                      |  |  |
|---------------------------|-------------------------------------|----------------------|--|--|
| <u>F</u> ile <u>E</u> dit | OPC H Generate Tag list             | Show Tag List Tables |  |  |
| 🗋 🖻                       | 🖬 📩 🗩 💯 💷 🕅 🏹                       |                      |  |  |
| Com1 IP                   | 5   IP6   IP8                       |                      |  |  |
|                           | 1 2 3                               | 8 Port: 502          |  |  |
| PLC                       | Directory                           | Name                 |  |  |
| 1                         | D:\Program                          | led05n.PL4           |  |  |
| 2                         | D:\Program                          | OPC_TEST01.PL4       |  |  |
| 5                         | D:\Program                          | OPC_TEST02.PL4       |  |  |
| •                         |                                     | Þ                    |  |  |
| Smar Laboratories Corp.   |                                     |                      |  |  |

Figura 7 – Botões de Geração da Tag List, Registro do Projeto e Visualização da tabela Tag List

# Gerando a Tabela Tag List

É neste passo que o programa vai gerar os pontos que serão monitorados pelo LC700 OPC server. A geração da Tabela Tag List faz uma associação com o endereço/ Tag dentro do LC700 com o nome/Tag dado a ele pelo OPC server.

Na geração da Tag List o "Tag OPC" (nome do ponto do LC700 que aparecerá para o usuário no cliente OPC) é montado da seguinte forma:

- Se o usuário definiu um User Label no CONF700 para o ponto então este nome que será adotado como o Tag OPC do ponto.
- Se o usuário nao definiu nenhum User Label então o Tag OPC sera o Default Label do ponto.

Para gerar a Tag List Table basta clicar no menu *OPC* e então clicar *Generate Tag List*, ou então clicar no botão *Generate Tag List*, no toolbar, como mostrado na figura acima.

# Obs.: Toda vez que for feita a alteração da Configuração no CONF700 deverá ser feito uma nova "Geração do Tag List". Isto é, o usuário deverá abrir o projeto do TagList atual e executar o commando para gerar o tag list novamente.

Após o registro do projeto e a Geração da Tag List o sistema esta pronto para monitorar os pontos do LC700 usando o LC700 OPC Server. O programa Tag List não será mais necessário estar rodando, (o tag list poderá ser fechado). O sistema operacional automaticamente localiza a corrente configuração para o LC700 OPC Server quando for acionado por um HMI Software.

# Verificando a Tabela Tag List corrente

Caso o usuário desejar verificar qual é o Projeto Tag list que está registrado no computador basta clicar no no menu *OPC* e então clicar *Fing Active Tag List*, e então o programa mostrará qual é o corrente tag list.

# Visualizando a Tabela Tag List

O usuário poderá verificar a tabela gerada pelo tag list. Para isto basta clicar no menu *OPC* e então clicar *Show Tag List Tables*, ou então clicar no botão com o mesmo nome, no toolbar, como mostrado na figura acima.

Para voltar para a Tela principal do Tag List Generator basta clicar no menu *Table* e então clicar *Close.* 

| 🚆 LC700 OP                  | C Server 1 | ag List - [Untitled | .mdb]    |                   |         |        | _ 🗆 ×        |
|-----------------------------|------------|---------------------|----------|-------------------|---------|--------|--------------|
| T <u>a</u> ble <u>H</u> elp |            |                     |          |                   |         |        |              |
|                             |            |                     |          |                   |         |        |              |
|                             |            |                     |          |                   |         |        |              |
| Com1 IP5                    | IP6 IF     | 8                   |          |                   |         |        |              |
|                             | •          |                     |          | 1                 | 2 2     | 11     | Port 502     |
|                             |            |                     |          |                   |         |        |              |
| PLC_ID                      | PLC_Tag    | Tag                 | User_Tag | Default_Tag       | Mod_Add | Туре   | De           |
| 2                           | teste1     | TEST2.1             | TEST2.1  | M-111G2B80002.1   | 00010   | BOOL   |              |
| 2                           | teste1     | TEST2.2             | TEST2.2  | M-111G2B80002.2   | 00011   | BOOL   |              |
| 2                           | teste1     | TEST2.3             | TEST2.3  | M-111G2B80002.3   | 00012   | BOOL   |              |
| 2                           | teste1     | TEST2.4             | TEST2.4  | M-111G2B80002.4   | 00013   | BOOL   |              |
| 2                           | teste1     | TEST2.5             | TEST2.5  | M-111G2B80002.5   | 00014   | BOOL   |              |
| 2                           | teste1     | TEST2.6             | TEST2.6  | M-111G2B80002.6   | 00015   | BOOL   |              |
| 2                           | teste1     | TEST2.7             | TEST2.7  | M-111G2B80002.7   | 00016   | BOOL   |              |
| 2                           | teste1     | M-111G1B80011.0     |          | M-111G1B80011.0   | 00017   | BOOL   |              |
| 2                           | teste1     | M-111G1B80011.1     |          | M-111G1B80011.1   | 00018   | BOOL   |              |
| 2                           | teste1     | M-111G1B80011.2     |          | M-111G1B80011.2   | 00019   | BOOL   |              |
| 2                           | teste1     | M-111G1B80011.3     |          | M-111G1B80011.3   | 00020   | BOOL   |              |
| 2                           | teste1     | M-111G1B80011.4     |          | M-111G1B80011.4   | 00021   | BOOL   |              |
| 2                           | teste1     | M-111G1B80011.5     |          | M-111G1B80011.5   | 00022   | BOOL   |              |
|                             |            | N 1110100011.0      |          | 14 111 C1000011 C | 00000   | PO01   |              |
|                             |            |                     |          |                   |         |        |              |
|                             |            |                     |          |                   |         |        |              |
|                             |            |                     |          |                   |         |        |              |
|                             |            |                     |          |                   |         |        |              |
|                             |            |                     |          |                   |         |        |              |
|                             |            |                     |          |                   | Smar    | Labora | tories Corp. |

Figura 8 – Janela de Visualização dos Tag list gerados

A Figura acima mostra a tabela gerada para o LC700 OPC server. A coluna "PLC\_TAG" indica o nome da configuração que aparecerá quando o usuario chamar o LC700 OPC Server de um Client OPC (de uma interface HMI por exemplo), e o "Tag" seria o correspondente ponto no LC700.

#### Manual do Usuário Tag List Generator

Abaixo é mostrado a utilização de um software supervisório que esta acessando a configuração da figura 8 com o LC700 OPC Server. Pode-se verificar que o nome da configuração ("teste1") é o nome correspondente da coluna PLC\_TAG. Clicando neste nome aparecerá todos os Pontos (da coluna "Tag") relacionados para esta respectiva configuração

| 🗱 OPC Universal Tag Browser 🛛 🗙                                                                                                    |                           |                    |  |  |  |
|----------------------------------------------------------------------------------------------------|---------------------------|--------------------|--|--|--|
| Item Id: Smar.LC700Server.0\teste1                                                                                                    | I.TEST2.3                 | OK                 |  |  |  |
| Filter:                                                                                                    |                           | Cancel             |  |  |  |
|                                                                                                    | Tag Name 🔺                | <u>R</u> efresh    |  |  |  |
| E State Access<br>E State Access<br>E State Access                                                                                                    | 1 ATEST2.0                | <u>D</u> etails    |  |  |  |
| E Since State State Sta | L1 AUTEST2.2<br>AUTEST2.3 | Add <u>B</u> ranch |  |  |  |
| H Smar.Dri∪leServer.0<br>F Smar.IServer.0                                                                                                    | A TEST2.4                 | Add <u>I</u> tem   |  |  |  |
| Smar.LC700Server.0                                                                                                    | TEST2.6                   | Remove             |  |  |  |
| E 📲 Network Neighborhood                                                                                                    | AVTEST2.7<br>AVTEST3.0    | Remove All         |  |  |  |
|                                                                                                    |                           | About              |  |  |  |
| Item ID Name                                                                                                    | Tag Name                  | <u>H</u> elp       |  |  |  |
|                                                                                                    |                           | 🗖 Deb <u>ug</u>    |  |  |  |
|                                                                                                    |                           |                    |  |  |  |

Figura 9 – Exemplo de aplicação usando o LC700 OPC Server